## Johnson Controls - Hitachi Air Conditioning

| Johnson<br>Controls | HITACHI<br>Ar conditions solutions | Home | Cliente | Garantia | Logout |
|---------------------|------------------------------------|------|---------|----------|--------|
| Bem-Vindo           | <image/>                           |      |         |          |        |

# **Primeiro Acesso Portal** Garantia

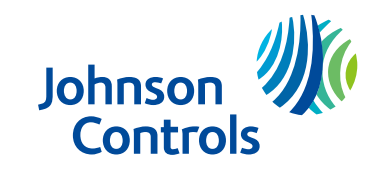

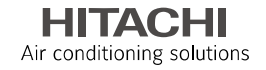

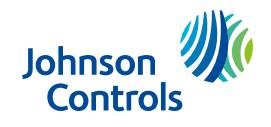

HITACHI Air conditioning solutions

Para o 1º acesso, é necessário entrar em contato com nosso setor administrativo responsável pela sua região e solicitar o Global ID (Código do cliente gerado pela Johnson Controls – Hitachi). Para um melhor atendimento, tenha o seu número do CNPJ em mãos:

Abaixo, segue a relação dos contatos administrativos responsáveis por região:

| Região | ADM              | E-mail                           | Telefone        |
|--------|------------------|----------------------------------|-----------------|
| Geral  | Isabela Sousa    | Isabela.sousa@jci-hitachi.com    | (11) 3787-5395  |
| Geral  | Anna Quinteiro   | anna.quinteiro@jci.com           | (11) 97080-4831 |
| Geral  | Christian Buhler | christian.buhler@jci-hitachi.com | (11) 93238-2434 |

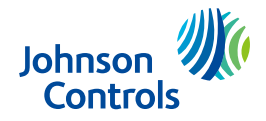

Após o recebimento do Global-ID, você conseguirá efetuar facilmente o cadastro da sua empresa, conforme passo a passo abaixo:

- Acesse o link <u>www.jci-hitachi.com.br</u>
- Role até o fim da página, e clique em "Portal do Cliente":

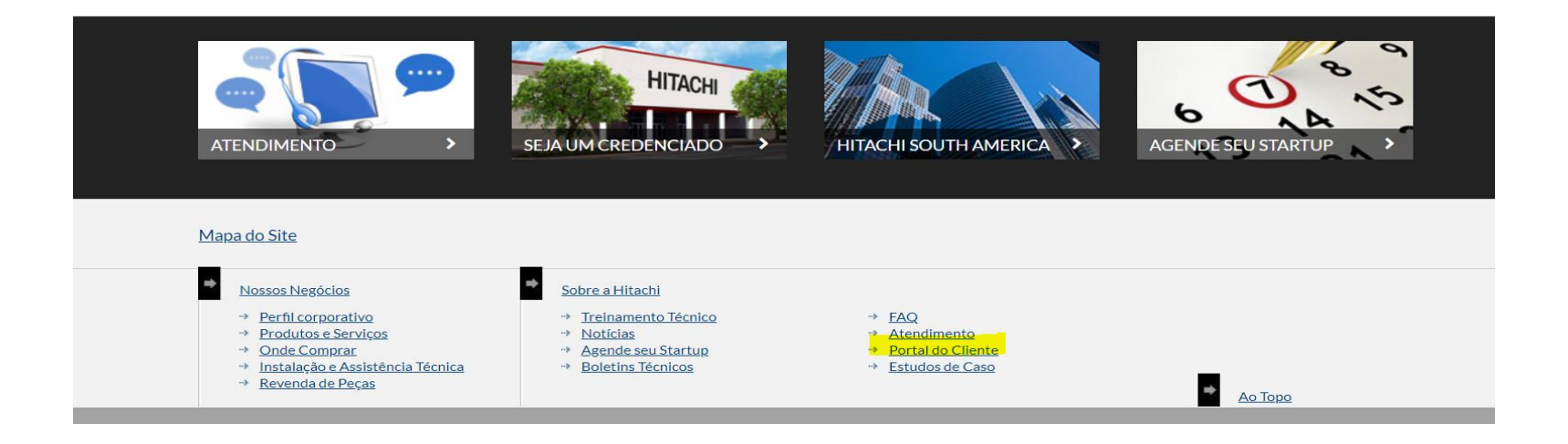

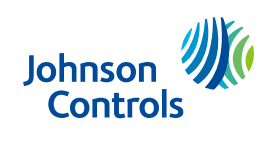

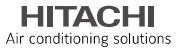

### Primeiro Acesso.

| i or nator argice sea non | ae de usuário e senha:                                                                   |
|---------------------------|------------------------------------------------------------------------------------------|
| USUÁRIO OU CNPJ/C         | IPF:                                                                                     |
| CNPJ/CPF (somente núr     | neros)                                                                                   |
| SENHA:                    |                                                                                          |
|                           | ACCESS                                                                                   |
|                           |                                                                                          |
| Primeiro aces             | .so / Esqueceu sua senha?                                                                |
|                           |                                                                                          |
| A senha tem que ser       | alterada a cada 180 dias, com no mínimo de 5 caracteres e as 3 últimas senhas não nodem. |
| repetidas.                | atterada a cada 100 días, com no minimo de 5 caracteres e as 5 dítimas semias não podem. |
| Em caso de problema       | as de acesso, contate o Suporte Técnico.                                                 |
|                           |                                                                                          |
|                           |                                                                                          |

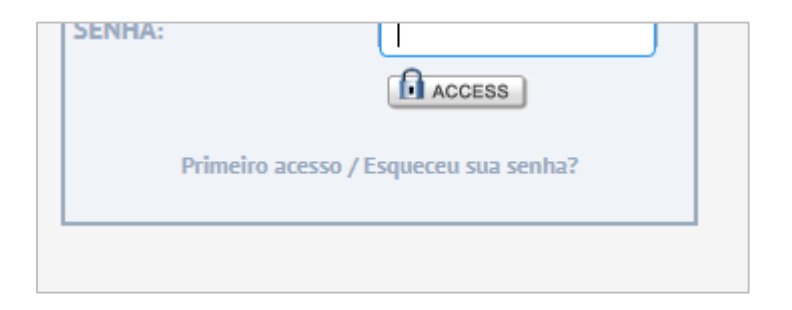

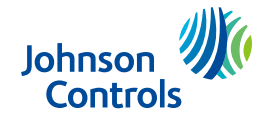

HITACHI

Preencha o CNPJ da empresa, Global ID (informado pela nossa equipe) e e-mail que gostaria de receber a primeira senha para validar o cadastro:

| Johnson<br>Controls | <b>))</b> (( | HITACHI<br>Air conditioning solutions |      |      | ≡        |
|---------------------|--------------|---------------------------------------|------|------|----------|
| Primeiro            | Acesso /     | ' Esqueci minha S                     | enha |      |          |
| CNPJ / CPF:         |              |                                       |      |      |          |
| Global ID:          |              |                                       |      |      |          |
| E-mail:             |              |                                       |      |      |          |
|                     |              |                                       |      | 🗸 ок | ← VOLTAR |
|                     |              |                                       |      |      |          |
|                     |              |                                       |      |      |          |
|                     |              |                                       |      |      |          |
|                     |              |                                       |      |      |          |
|                     |              |                                       |      |      |          |
|                     |              |                                       |      |      |          |

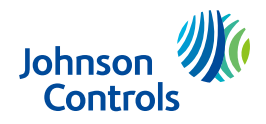

### Preenchimento dos dados da empresa requerente das garantias

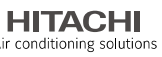

Preencha todos os dados, e defina sua nova senha (caso tenha apenas um contato, pode deixar o contato 2 em branco).

No campo "senha atual", enviaremos no e-mail que foi cadastrado a senha para validar o e-mail (verifique a caixa de spam ou lixo eletrônico e sinalize como "Não é lixo eletrônico").

O preenchimento de todos os dados nos ajudará com a comunicação JCH x cliente, por isso é de extrema importância todos os dados serem preenchidos.

| Nome: J       | OHNSON CONTROLS-HITAC | HI AR CONDICIONADO DO | В | Cód. Empresa:   | 00480    |       |         |          |  |
|---------------|-----------------------|-----------------------|---|-----------------|----------|-------|---------|----------|--|
| CNPJ / CPF: 3 | 33284522000111        |                       |   | Senha Atual:    |          |       |         |          |  |
| Nova Senha:   |                       |                       |   | Confirma Senha: |          |       |         |          |  |
| Logradouro:   | AV PAULISTA           |                       |   | Nr.:            | 854      |       | Compl.: | 7º ANDAR |  |
| Bairro:       |                       |                       |   | CEP:            | 01310-91 | 13    |         |          |  |
| Cidade:       | SAO PAULO             |                       |   | UF:             | SP       | País: | Brasil  | •        |  |
|               |                       |                       |   |                 |          |       |         |          |  |
| Contato (1):  |                       |                       |   |                 |          |       |         |          |  |
| Tel (1):      |                       |                       |   | Tel (2):        |          |       |         |          |  |
| Celular:      |                       |                       |   | Fax:            |          |       |         |          |  |
|               |                       |                       |   |                 |          |       |         |          |  |
| Contato (2):  |                       |                       |   |                 |          |       |         |          |  |
| Tel (1):      |                       |                       |   | Tel (2):        |          |       |         |          |  |
| Colular:      |                       |                       |   | Eax:            |          |       |         |          |  |

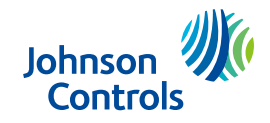

## Solicitação de Garantia

Após o preenchimento de todas as informações sua empresa estará habilitada para solicitar as garantias através do portal.

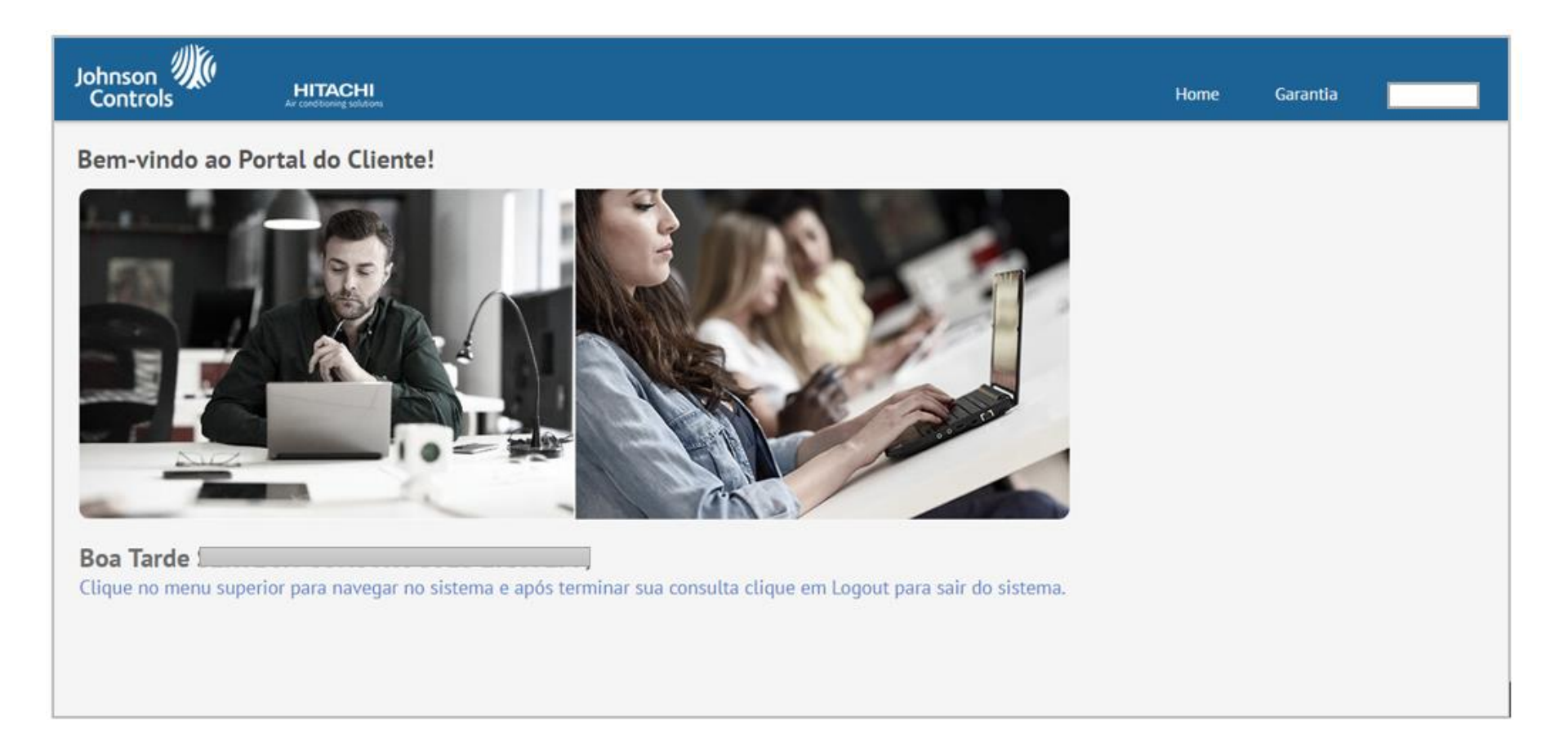

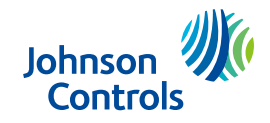

Para solicitação de nova garantia, deverá selecionar a opção "Garantia " no menu superior direito.

|                       |      |          |                                | Home Garantia |            |
|-----------------------|------|----------|--------------------------------|---------------|------------|
| Consulta de Pedidos   | Data | até      | Status Todas                   | •             | 1          |
| Total de registros: 0 |      | Registro | os por página:  10 025 050 All | Página (      | e v 🕨 de O |
|                       |      |          |                                | •             | L O NOVO   |

Clicar em "Novo"

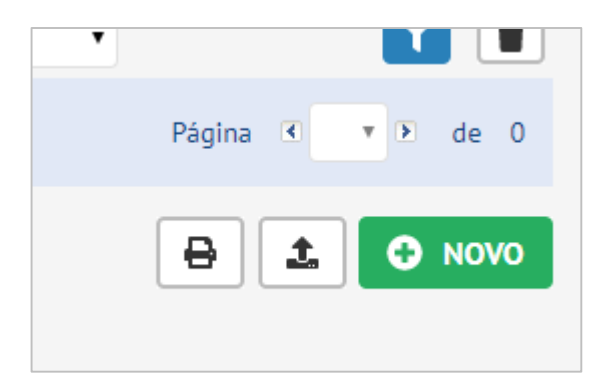

## Cadastro de Nova Garantia

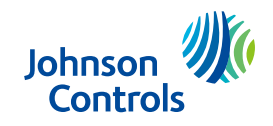

Air conditioning solutions

Preencha corretamente as opções referente às suas necessidades. Deverá selecionar a opção referente à sua solicitação: <u>Equipamento ou</u> <u>Sobressalente</u>: Nessa parte do processo, se basear pela NF. Se foi faturado um equipamento, coloque equipamento, se foi faturada uma peça, informe sobressalente. Na maioria dos casos será "equipamento".

| Cadastrar Garantia - Inclusão         Tipo de Solicitação         Selecione         TERMOS E CONDIÇÕES         Aceitar Termos e Condições | Cadastrar Garantia - Inclusão         Tipo de Solicitação         Selecione         TERMOS E CONDIÇÕES         Aceitar Termos e Condições | Johnson<br>Controls         | <b>1</b><br>ions |
|----------------------------------------------------------------------------------------------------|----------------------------------------------------------------------------------------------------|-----------------------------|------------------|
| Tipo de Solicitação Selecione ▼ TERMOS E CONDIÇÕES Selecione Aceitar Termos e Condições Sobressalente                                     | Tipo de Solicitação     Selecione       TERMOS E CONDIÇÕES     Selecione       Aceitar Termos e Condições     Sobressalente               | Cadastrar Garantia - Inclus | ŝão              |
| Tipo de Solicitação     Selecione       TERMOS E CONDIÇÕES     Selecione       Aceitar Termos e Condições     Sobressalente               | Tipo de Solicitação     Selecione       TERMOS E CONDIÇÕES     Selecione       Aceitar Termos e Condições     Sobressalente               |                             |                  |
| TERMOS E CONDIÇÕES     Selecione       Aceitar Termos e Condições     Sobressalente                                                       | TERMOS E CONDIÇÕES     Selecione       Aceitar Termos e Condições     Equipamento                                                         | Tipo de Solicitação         | Selecione 🔹      |
| Equipamento           Aceitar Termos e Condições         Sobressalente                                                                    | Aceitar Termos e Condições     Equipamento                                                                                                | TERMOS E CONDIÇÕES          | Selecione        |
| Aceitar Termos e Condições Sobressalente                                                                                                  | Aceitar Termos e Condições Sobressalente                                                                                                  |                             | Equipamento      |
|                                                                                                    |                                                                                                    | Aceitar Termos e Condições  | Sobressalente    |

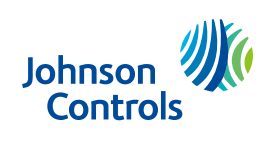

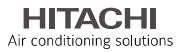

## A classificação:

| Johnson Controls            | l             |  |
|-----------------------------|---------------|--|
| Cadastrar Garantia - Inclus | ão            |  |
|                             |               |  |
| Tipo de Solicitação         | Equipamento 🔻 |  |
|                             |               |  |
| Classificação               | Selecione 🔻   |  |
|                             | Selecione     |  |
| Número de Série do Produto  | Distribuidor  |  |
|                             | Credenciado   |  |
| TERMOS E CONDIÇÕES          | Terceiros     |  |
| Aceitar Termos e Condições  | Cliente final |  |
|                             |               |  |

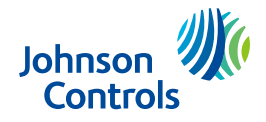

Preencha todas as informações referente os dados da NF de compra e os dados do equipamento e/ou sobressalente que solicitará a garantia, dados da avaria, inclua também fotos, vídeos e arquivos solicitados:

| Solicitação Recebida                         | Em análise                               |    |  |
|----------------------------------------------|------------------------------------------|----|--|
| Tipo de Solicitação                          | Equipamento 🔻                            |    |  |
| Classificação                                | Cliente final                            |    |  |
| Número de Série do Produto                   | exemplo (AAA1234 123456)                 |    |  |
| Nome do Instalador                           |                                          |    |  |
| Família / Linha                              | · · · · · · · · · · · · · · · · · · ·    |    |  |
| Nr. Nota Fiscal JCH                          |                                          |    |  |
| Nome / Razão Social                          |                                          |    |  |
| Endereço da Obra                             |                                          |    |  |
| Bairro                                       |                                          |    |  |
| UF                                           | T                                        |    |  |
| Cidade                                       |                                          | Y  |  |
| Telefone                                     | •                                        |    |  |
| Causa                                        | Falha de produto                         |    |  |
| Cliente final possui contrato de manutenção  | <b></b>                                  |    |  |
| Item Avariado                                | •                                        |    |  |
| Anexar NF de revenda em caso de distribuidor | Escolher arquivo Nenhum arqui selecionad | 10 |  |

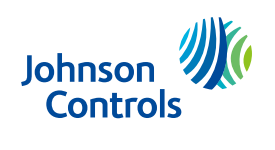

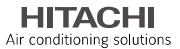

## Inclua os dados técnicos:

| INSTALAÇÃO                          |                                                                                                    |
|-------------------------------------|----------------------------------------------------------------------------------------------------|
| Tipo de Instalação 🥤                | Y Contraction of the second second second second second second second second second second second second second |
| FUNCIONAMENTO                       |                                                                                                    |
| Funcionamento (horas p/dia)         |                                                                                                    |
| DESCRIÇÃO DA AVARIA                 |                                                                                                    |
| Data do StartUp                     |                                                                                                    |
| Tecnico Responsável pela informação | L.                                                                                                    |
| Telefone de Contato                 |                                                                                                    |
| Tempo de Funcionamento até a avaria | ** inn (                                                                                                    |
| Código alarme / proteção            |                                                                                                    |
| Descrição das avarias               |                                                                                                    |
| Fotos                               | Escolher arquivo Nenhum arqui selecionado                                                                       |

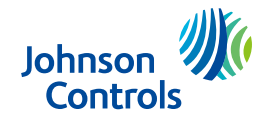

HITACHI Air conditioning solutions

Leia atentamente nossos termos e condições, caso concorde, clique em "aceitar termos":

| Termos e condições                                                                                                    | ×<br>TACHI<br>ditioning solutions |
|----------------------------------------------------------------------------------------------------|-----------------------------------|
| Em sendo aprovada essa solicitação de garantia, me comprometo a realizar a devolução do item após o recebimento do item a ser substituído em garantia no prazo de 30 dias úteis quando solicitado através do portal de s<br>com mesmos dados e natureza retorno de substituição contendo os mesmos dados da Nota Fiscal de origem.                                                                     | olicitação de garantia,           |
| Atesto que os itens poderão ser faturados em nome da empresa solicitante quando não atenderem aos requisitos abaixo:                                                                                                    |                                   |
| <ul> <li>Não devolução dos itens avariados quando solicitado no portal de solicitação de garantia;</li> <li>Devolução dos itens avariados sem a embalagem original e/ou sem condições de análise dos itens em laboratório na Fábrica;</li> <li>Após análise, for comprovado que o item foi avariado em decorrência de problemas de instalação / manutenção e não por defeito de fabricação;</li> </ul> |                                   |
| Para devolução de COMPRESSORES, os procedimentos deverão seguir as orientações conforme nosso Boletim Técnico BT CPR 008 i ou estarem em condições de mesma preservação.                                                                                                    |                                   |
| Declaro, para os devidos fins, que as informações são verdadeiras e assumo o compromisso de apresentar, quando solicitado, os comprovantes originais, bem como as penalidades por quaisquer informações falsas.                                                                                                    |                                   |
| Aceitar Termos                                                                                                    |                                   |

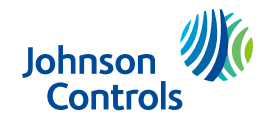

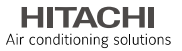

Caso falte alguma informação necessária, clique em "Salvar". Para retornar à solicitação salva, basta clicar na "caneta" e o processo continuará de onde parou.

Após a inclusão de todas as informações, e a solicitação esteja apta para analise, clique em "Enviar".

Caso seja necessário abrir um novo processo de garantia para outro item avariado da mesma NF e necessite utilizar os mesmos dados da solicitação anterior, clique em "Enviar novo".

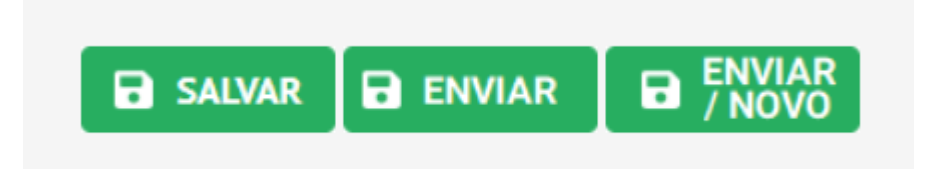

A solicitação foi criada, agora é só acompanhar.

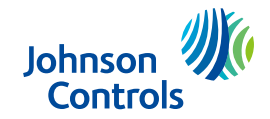

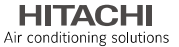

## **IMPORTANTE:**

ATENTEM-SE EM PREENCHER TODAS AS INFORMAÇÕES SOLICITADAS, E ANEXEM TODAS AS FOTOS, VIDEOS E ARQUIVOS, ASSIM O PROCESSO DE ANÁLISE OCORRERÁ COM MAIS AGILIDADE E SUA GARANTIA SERÁ ATENDIDA RAPIDAMENTE.

## Acompanhamento do processo

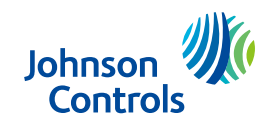

HITACHI Air conditioning solutions

Para acompanhar sua solicitação, acesse o Portal, modulo Garantia no canto superior direito. Na página inicial aparecerão todas as solicitações feitas pela sua empresa:

| Johnson<br>Controls    | HITACHI<br>Ar conditioning solutions |                     |                     |          |                               |                                                       | Home         | Garantia   |          |
|------------------------|--------------------------------------|---------------------|---------------------|----------|-------------------------------|-------------------------------------------------------|--------------|------------|----------|
| Consulta de Pedid      | los                                  |                     | Data                | até      |                               | Status Todas                                          | ٠            |            | 1        |
| ID Tipo de Solicitação | Familia / Linha                      | Nr. Nota Fiscal JCH | Nome / Razão Social | UF       | Número de Série do<br>Produto | Data                                                  | Número da OV | Fase       | Ação     |
| 381 Equipamento        | Centrifuga                           | UHDASHUD            |                     | ES       | YK1234                        | 04/02/2019                                            | ,            | Salva      | Q<br>/   |
| Total de registros: 1  |                                      |                     |                     |          | Registros por página          | : ®10 <sup>©</sup> 25 <sup>©</sup> 50 <sup>©</sup> AI |              | Página 🖪 1 | ▼ ▶ de 1 |
|                        |                                      |                     |                     | No campo | o fase ap                     | arecerá                                               | o Status.    | ÐÌ         | • NOVO   |

Você pode clicar na Lupa

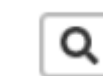

para abrir sua solicitação.

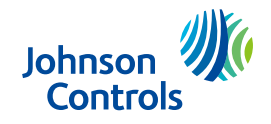

Acompanhe também pela "timeline" que aparecerá na parte superior da solicitação aberta, a cada mudança de etapa, será encaminhado um e-mail informativo:

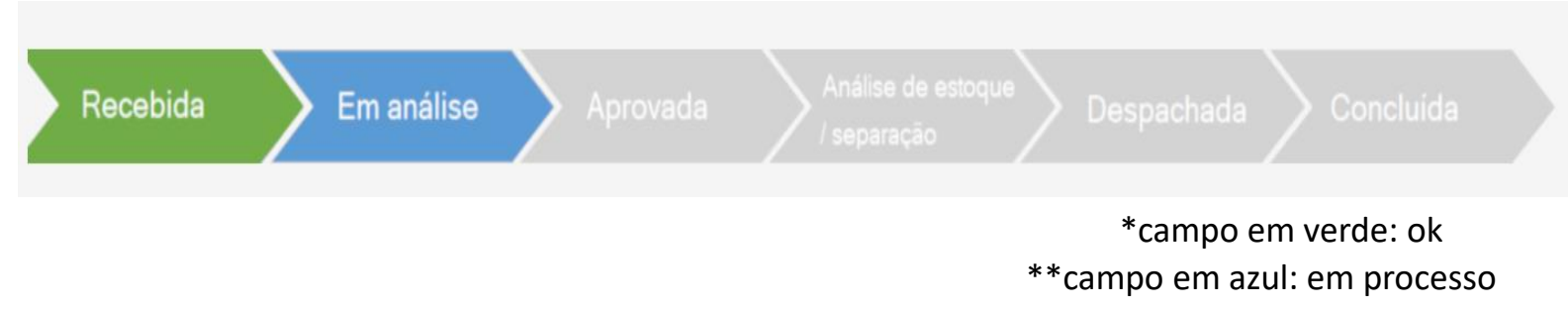

### Entenda cada etapa:

- Recebida: Quando a solicitação foi submetida e encaminhada para nossa analise;
- Em analise: Quando a solicitação está sendo analisada pelo nosso crivo administrativo, técnico e qualidade;
- Aprovada: Garantia aprovada;
- Analise de estoque / separação: informaremos o lead time para atendimento da sua garantia, após o faturamento passará para a próxima fase;
- Despachada: informaremos a data do despacho;
- Concluída: item entregue, solicitação finalizada.

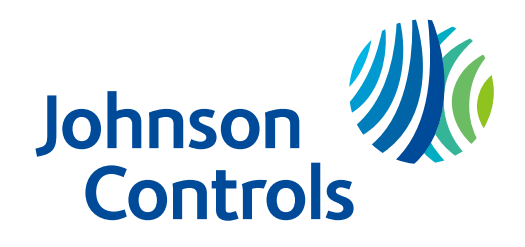

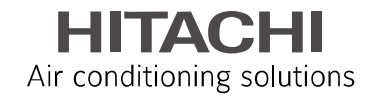